## オンライン手続かわさき(e-KAWASAKI) 申請内容の確認

オンライン手続かわさき(e-KAWASAKI)(以下「本システム」)をご利用いただくには、利用者登録をする必要があります。利用者登録する際に、メールアドレスを利用者 ID として使用しますので、使用するメールアドレスをご準備のうえ、事前に利用者登録をお願いします。

- 市ホームページの「オンライン手続かわさき(電子申請)」ページ、または、各手続の案内ページに掲載されているリンクより本システムにアクセスしてください。
  - ※ 市ホームページの「オンライン手続かわさき(電子申請)」ページ: https://www.city.kawasaki.jp/kurashi/category/16-21-0-0-0-0-0-0-0.html
  - ※ 本システムトップページ: https://lgpos.task-asp.net/cu/141305/ea/residents/portal/home
- 2. 『利用者サイト (ポータルサイト)』画面が表示されますので、「ログイン」をクリックします。

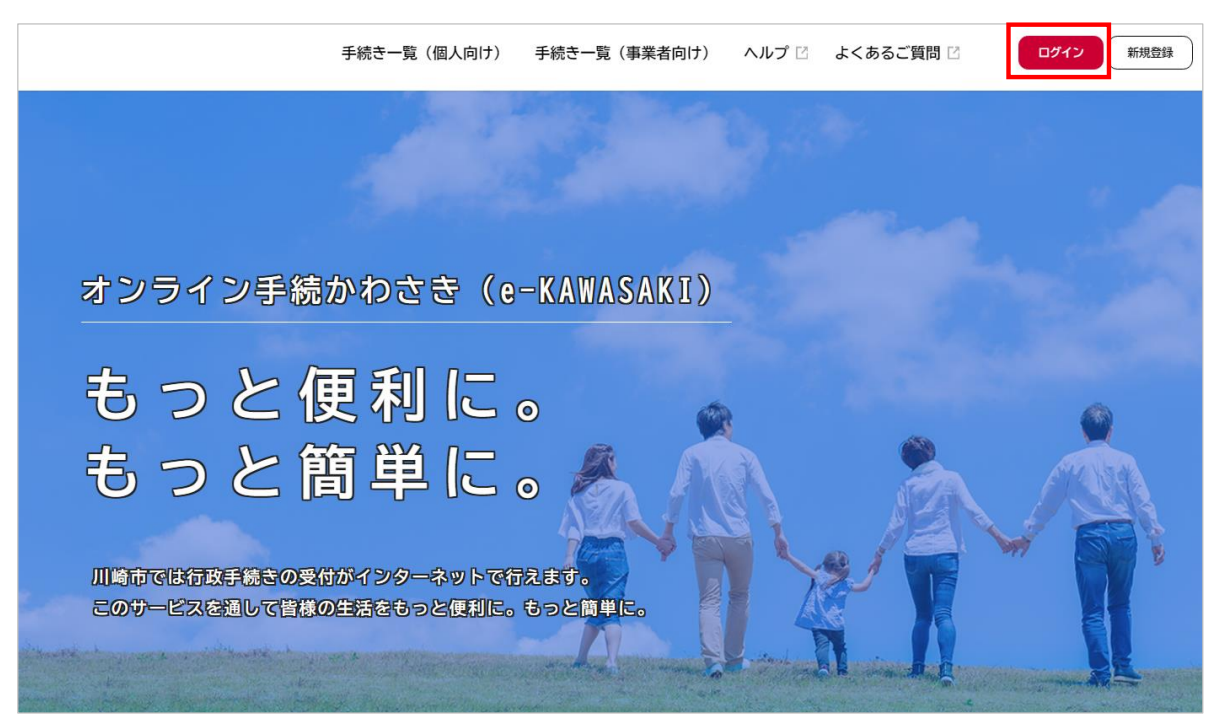

3. 『ログイン画面』が表示されます。

①ご登録いただいている「利用者 ID(メールアドレス)」と「パスワード」を入力し、 ②「ログイン」をクリックします。

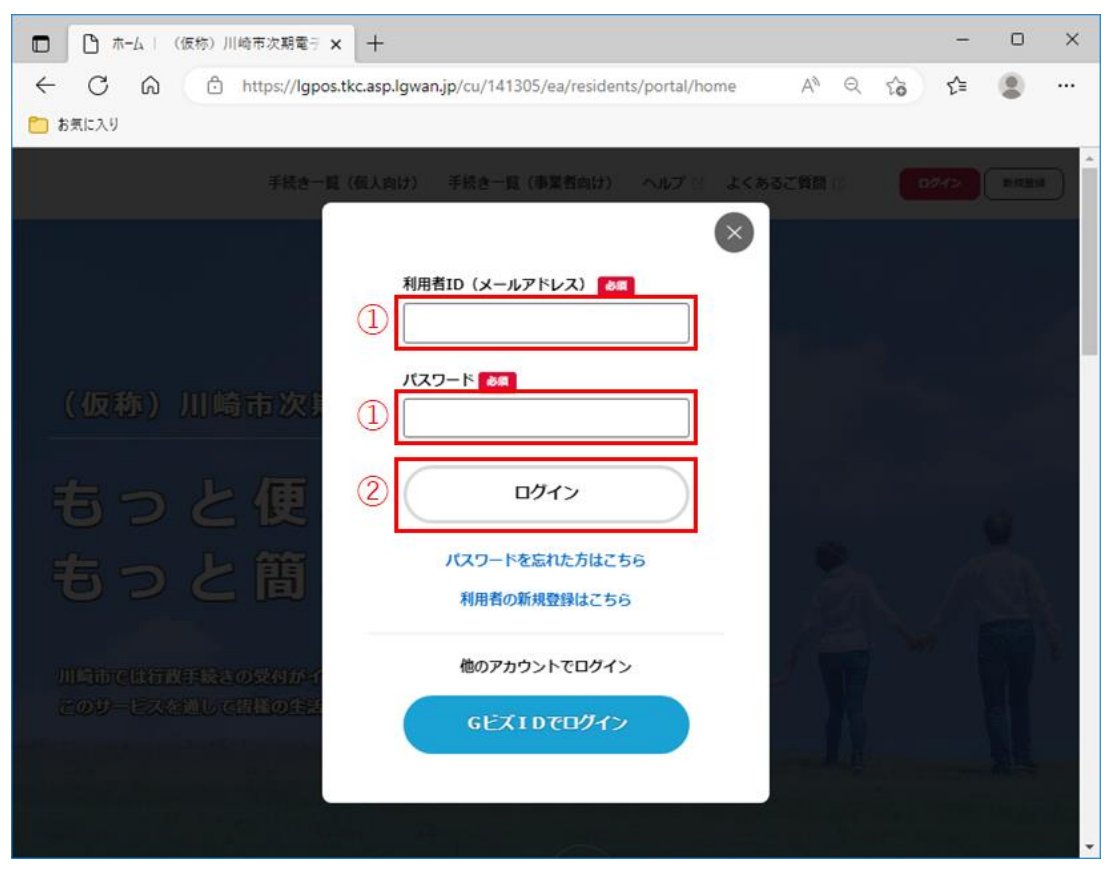

※ 本システムにログインされた際に下記のメールが配信されますので、ご了承ください。

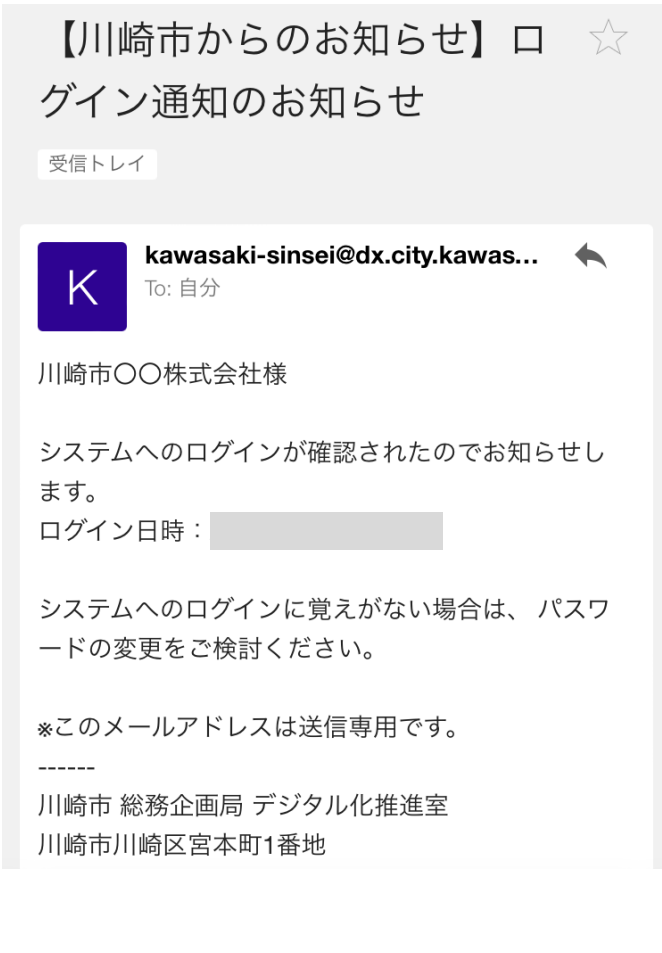

4. 『マイページ』の画面が表示されますので、「申請履歴一覧・検索」をクリックします。

| 2年12月19日 13時38                                                  | <b>前回のログイン:2</b>                         | tz                                                                                                    |
|-----------------------------------------------------------------|------------------------------------------|----------------------------------------------------------------------------------------------------|
| >                                                               |                                          | 北お知らせ                                                                                                    |
| >                                                               |                                          | たへのお知らせ                                                                                                    |
| >                                                               |                                          | 秋況のお知らせ                                                                                                    |
|                                                                 |                                          |                                                                                                    |
|                                                                 | ・・・・ 保存した手続き・判定結果の指令                     | 申請職歴・委任状の補證<br>あなたがこれまでに申請した手続き、委任状の内容を確認す                                                                                            |
| すする」で保存された                                                      | 「あとで申請する」や「判定結果を<br>手続きの限会ができます。         | SCCDCERS.                                                                                                    |
| ¥する」で保存された<br>保存した手続き一覧 ><br>続き判定結果の一覧 >                        | 「あとで申請する」や「判定活業を<br>手続きの間会ができます。<br>保存した | 6.2277 (2016)。<br>中講種型一覧・検索 ><br>安住い一覧・検索 >                                                                                           |
| ¥する」で保存された<br>保存した手続き一覧 ><br>続き利定結果の一覧 ><br>ことができます。<br>振会・広更 > | 「あとて申請する」や「申定編集を<br>手続きの服金ができます。<br>保存した | ●ここかできます。           申請理型一覧・検索 >           安住い 責・休奈 >           カデゴリ・濃和の設定           「あなたへのお知らせ」に表示させるカデゴリや、お知らせ、通知メールの受信設定をすることができます。 |

- 5. 『申請履歴一覧』の画面が表示されますので、「申請履歴一覧」から確認をしたい申請データをクリック します。
  - ※ 内に、申請データの手続き状況が下記の内容で表示されます。
     【審査開始前】申請を送信しました。
     【申請データ受付後】申請内容を確認中です。
     【申請データが差し戻された場合】申請内容を修正してください
     【申請データの手続き完了後】手続きが完了しました
  - ※入力シートに記載された「事業所番号」等に誤りがあっても、必要項目に漏れなく入力されている場合、 本手続きの仕様上、電子申請システムの処理状況には、「手続きが完了しました」と表示されます。国保 連から過誤決定通知が届かない場合は、その後行われた内容審査において不備が確認され、取下げが行わ れなかった可能性があります。

申請内容を確認しても、取下げが行われなかった理由が不明な場合につきましては、川崎市介護保険課 (044-200-2687)までお問い合わせください。

| ()<br>赤ム |          | 手続き一覧(個人向け)                  | 手続き一覧(事業者向け) | ヘルプ 🖸 よくあるご質問 🛙    | 川崎市デジー・さん ログアウト |
|----------|----------|------------------------------|--------------|--------------------|-----------------|
| 3        | 申請履歴一覧   |                              |              |                    |                 |
|          | 申込番号から検索 | 申請履歴一覧                       |              |                    |                 |
|          |          | 検索                           | 該当件数 11 作    | ŧ                  |                 |
|          |          | 申込酬号:98459236                |              | 2022年12月21日 10時32分 |                 |
|          |          | 申請を送信しました<br>介護給付賞等取下依頼書     |              | >                  |                 |
|          |          | 申込酬号:43619619                |              | 2022年12月21日 10時29分 |                 |
|          |          | 中語内容を確認中です  ア国際に行動専取 ト伝統  著  |              | >                  |                 |
|          |          | 申込番号:26431202                |              | 2022年12月21日 10時28分 |                 |
|          |          | 申請内容を修正してください<br>介担約付約等取下依拠書 | 1            | >                  |                 |
|          |          |                              |              |                    |                 |
|          |          | 甲込着号:73219735                |              | 2022年12月19日 14時06分 | 1               |
|          |          | 手続きが完了しました                   |              | >                  |                 |

※①申込番号を入力し、②「検索」をクリックすることで、「申請履歴一覧」に表示される申請データ を絞り込むことができます。

| π-⊥                             | 手続き一致(個人向け) 手続き一致(事業者向け)                                                       | ヘルプ ビ よくあるご質問 ビ 川崎市デジー・さん ロクファ |
|---------------------------------|--------------------------------------------------------------------------------|--------------------------------|
| ⑦ 申請履歴一覧                        |                                                                                |                                |
| <b>申込番号から検索</b><br>(1) 73219735 | 2 申請履歴一覧<br>該当件数 1                                                             | <del>f</del>                   |
|                                 | <ul> <li>申込備号: 73219735</li> <li>「手続きが完了しました」</li> <li>介護給付貨等取下依拠書(</li> </ul> | 2022年12月19日 14時06分<br>>        |
|                                 | ( マイページに戻る                                                                     |                                |

6. 『申請内容照会』の画面が表示されますので、申請内容をご確認ください。

※審査が完了していない申請については、「この申請を取下げる」により取り下げることが可能です。

| 4 |                                          | 手続き一覧(個人向け) | 手続き一覧(事業者向け) | ヘルプ 🛛 | よくあるご質問 🛛 | 川崎市デジ… さん | 0 <b>07</b> 95 |
|---|------------------------------------------|-------------|--------------|-------|-----------|-----------|----------------|
| Э | 申請内容照会                                   |             |              |       |           |           |                |
|   | 申請状況                                     |             |              |       |           |           | _              |
|   | 申請内容を確認中です                               |             |              |       |           |           |                |
|   | 基本情報                                     |             |              |       |           |           |                |
|   | 申込番号<br>43619619                         |             |              |       |           |           |                |
|   | 手続き名<br>介護給付費等取下依頼書(                     |             |              |       |           |           |                |
|   | 申込日時<br>2022年12月21日 10時29                | 9           |              |       |           |           |                |
|   | 申請内容                                     |             |              |       |           |           |                |
|   | 法人名<br>川崎市デジタル化推進室                       |             |              |       |           |           |                |
|   | <b>事業所名</b><br>川崎介護事業所                   |             |              |       |           |           |                |
|   | 事業所番号<br>1234567890                      |             |              |       |           |           |                |
|   | 送信先(E-mailアドレス                           | ()          |              |       |           |           |                |
|   | 電話番号<br>0442002077                       |             |              |       |           |           |                |
|   | データ送付日<br>2022年(令和04年)12月)               | 21日         |              |       |           |           |                |
|   | 担当者名<br>川靖 花子                            |             |              |       |           |           |                |
|   | <b>備考</b><br>連絡事項がありません。                 |             |              |       |           |           |                |
|   | <b>派付書類</b><br><u>kago(1234567890).x</u> | lsm         |              |       |           |           |                |
|   |                                          | C           | この申請を取下げる    |       |           |           |                |

戻る

<